How to use the State Department Passport Application Go to the State Department website, at www.state.gov Click on U.S. PASSPORT, then PASSPORT APPLICATIONS & FORMS (see next page)

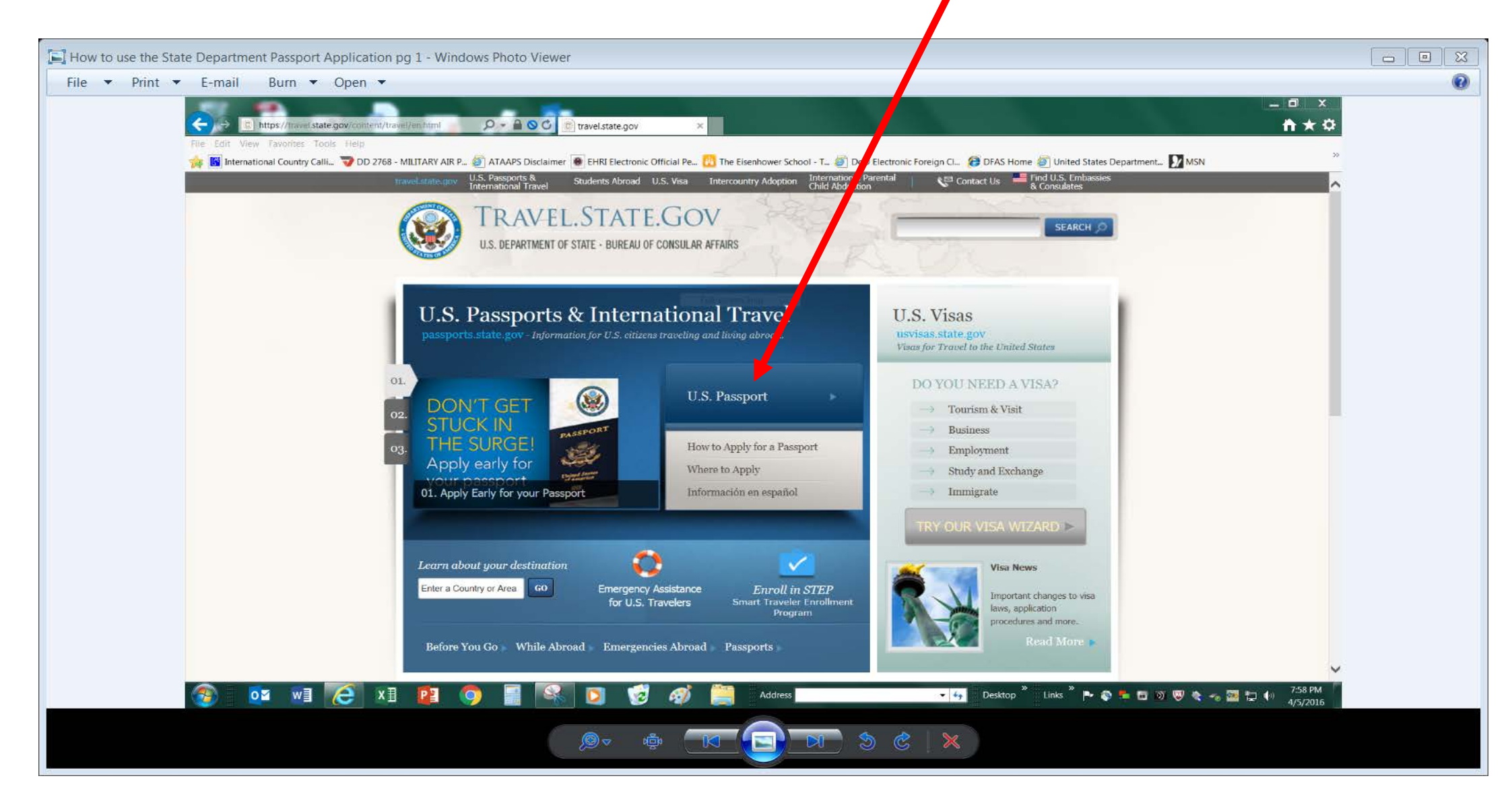

## Click on PASSPORT APPLICATIONS & FORMS

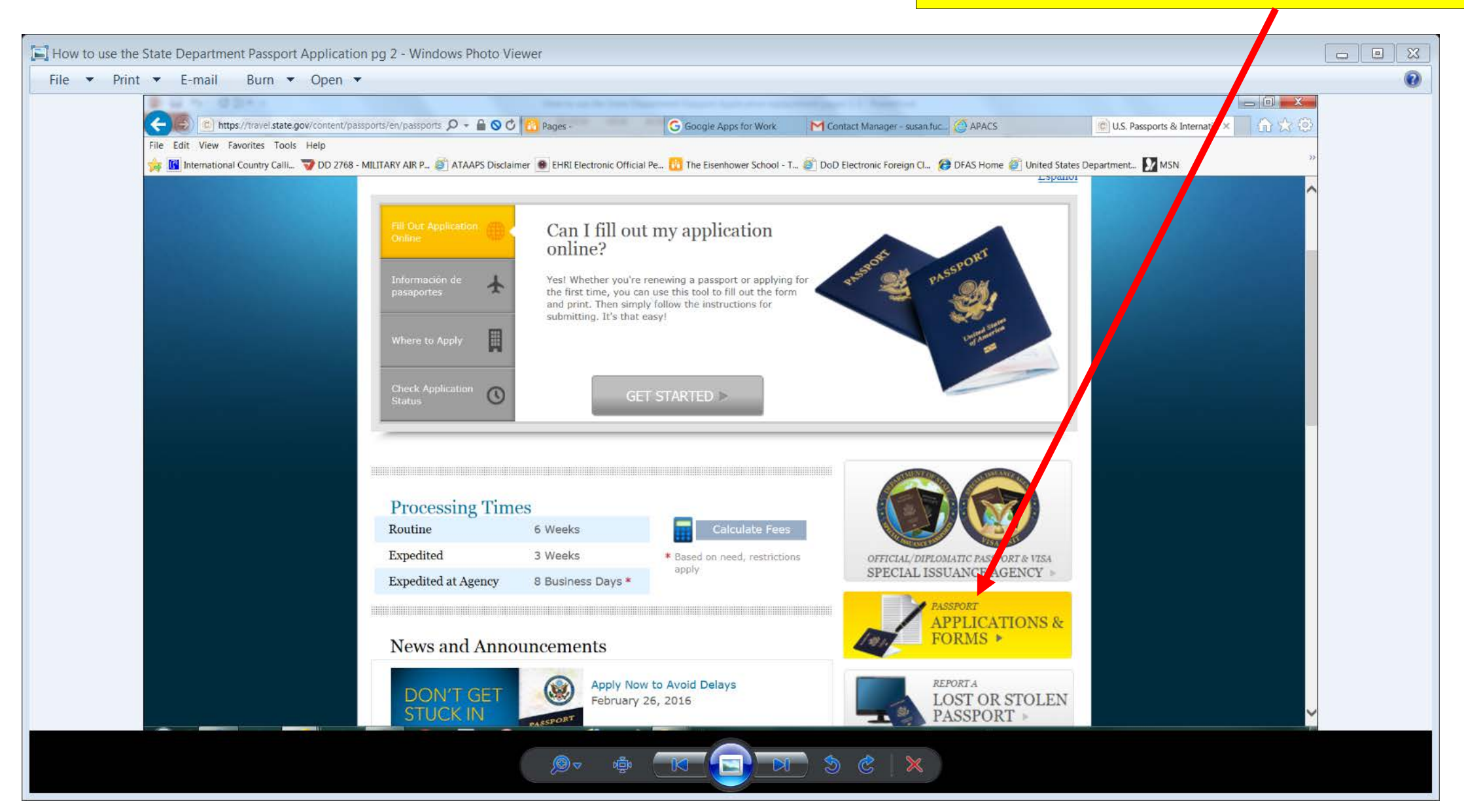

## Click on one of the Passport Application Forms (as appropriate), then COMPLETE ONLINE & PRINT

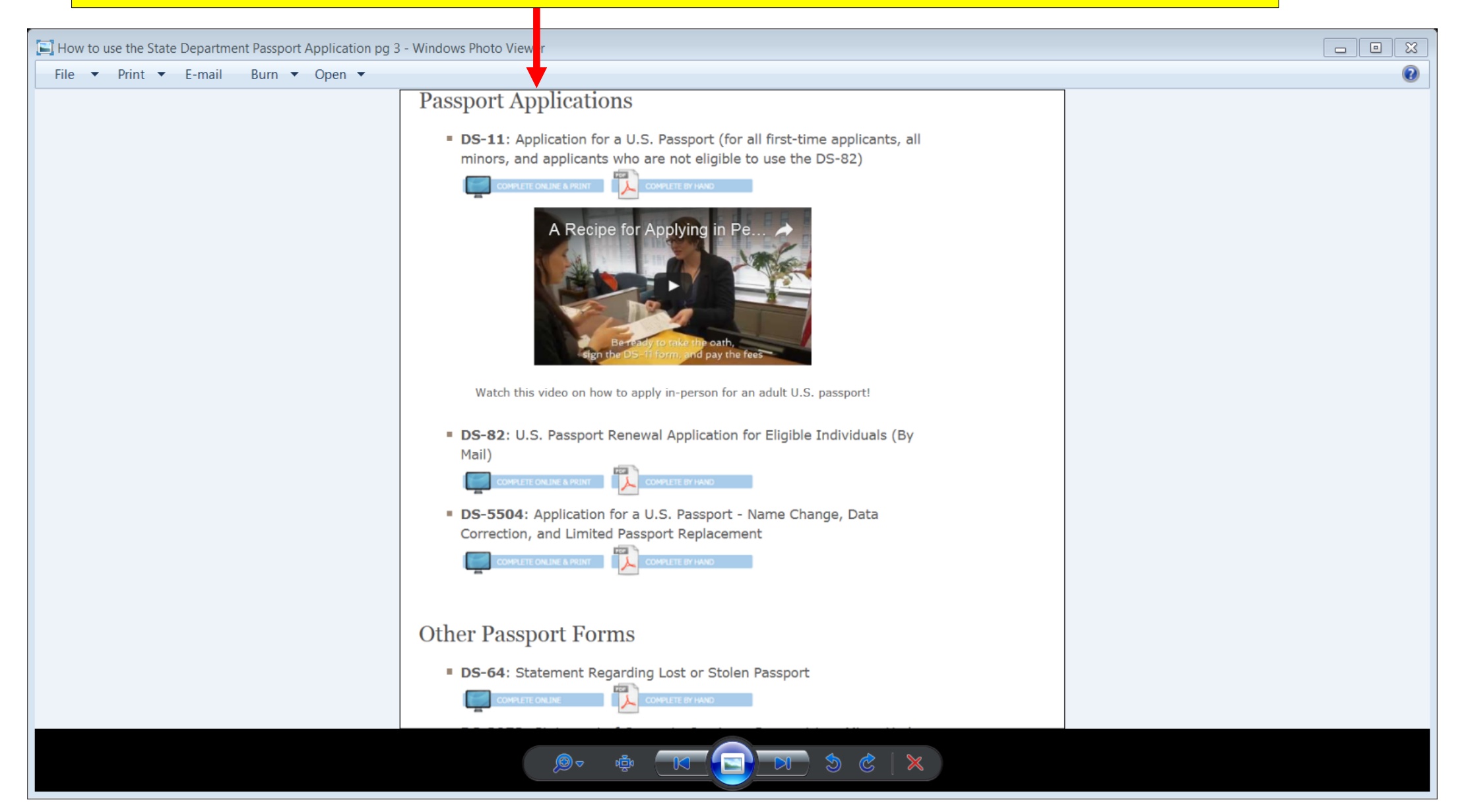

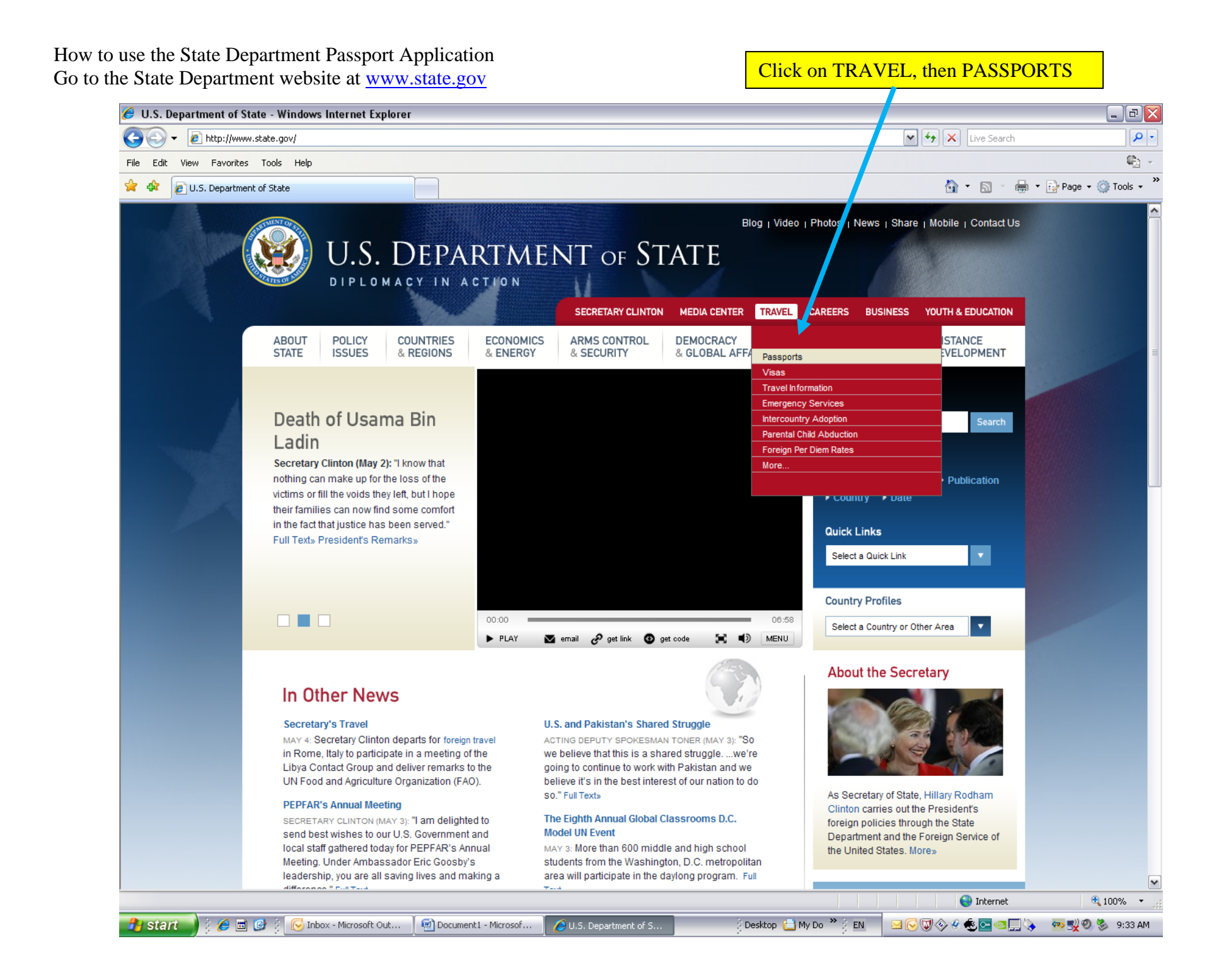

| 🟉 Passports - Windows Internet Explorer                                                                                                    |                                                                                                    |                                                                                                    |                                                                                                    | _ 2 🛛              |
|----------------------------------------------------------------------------------------------------|----------------------------------------------------------------------------------------------------|----------------------------------------------------------------------------------------------------|----------------------------------------------------------------------------------------------------|--------------------|
| G + ttp://travel.state.gov/passport/passport_1738.html                                                                                                    |                                                                                                    |                                                                                                    | Live Search                                                                                                    | <b>₽</b> -         |
| File Edit View Favorites Tools Help                                                                                                    |                                                                                                    |                                                                                                    |                                                                                                    | 🍖 👻                |
| 😭 🏟 🞯 Passports                                                                                                    |                                                                                                    |                                                                                                    | 🟠 • 🔊 • 🖶 •                                                                                                    | Page 👻 🍈 Tools 👻 🎇 |
| TRAVE<br>A SERVICE O<br>U.S. Departmen                                                                                                    | EL.STATE.GOV<br>f the bureau of consular af<br>t of State                                                                                                    | Newsroom   About Us   U.S. Embassies &<br>Click on FORMS, then PASS                                                                                                | k Consulates   Help & Contacts                                                                                                    | <mark>⊃S-82</mark> |
| INTERNATIONAL                                                                                                    | TRAVEL PASSPORTS VISAS CHIL                                                                                                    | ABDUCTION LAW & POLICY Search this                                                                                                    | s Site GO                                                                                                    |                    |
| PassportsApply for PassportRenew PassportProcessing TimesFeesFormsPhoto RequirementsGet a Passport in a HurryApplication StatusPassport CardChange or CorrectPassportChange or Stolen Passports | Passport Anno<br>Passport Anno<br>New Requirement<br>Castelano Class M<br>Passport Application: DS-<br>11<br>Passport by Mail: DS-82<br>Add Pages: DS-4085<br>Change or Correct: DS-<br>S504<br>Report Lost or Stolen: DS-<br>64<br>Minor Consent: DS-3053 | Print ⊠ Email Incements for ALP 0.5. Birth Certificates environments Environmentations Due December 31th Renew By Mail Environmentation                            | Information &<br>Assistance<br>National Passport<br>Information Center<br>1-877-487-2778<br>1-888-874-7793 (TDD/TTY)<br>Send an E-Mail<br>Travel Warnings<br>Syria 04/25/2011<br>Uzbekistan 04/25/2011<br>Mexico 04/22/2011<br>Mexico 04/22/2011<br>More ><br>Other Government<br>Websites<br>USA Gov Service Locator<br>Department Of Homeland<br>Security<br>The White House<br>More > |                    |
| FAQs         Contact Us         Policy and         Announcements         About Our Office                                                                                                    | <ul> <li>First Time Adult Applicant<br/>(Age 16 and Older)</li> <li>Minor Applicant (Under Age 16)</li> <li>Where to Apply in the U.S.</li> </ul> Lost or Stolen U.S. Passport                                                                             | <ul> <li>Renew a Passport<br/>Have a Passport Book?</li> <li>Apply for a Passport Card by Mail</li> <li>Correct or Change U.S.<br/>Passport Information</li> </ul> |                                                                                                    | Y                  |
| http://travel.state.gov/passport/forms/forms_847.html                                                                                                    | C Laure the State                                                                                                    | Z Dealders (El M. D                                                                                                    | 😜 Internet                                                                                                    | € 100% ▼           |
| Stall 👘 🔅 🖾 🕼 😧 🕐 Inbox - Microsoft Out                                                                                                    | Passports - Window                                                                                                    | VS Desktop 🗀 My Docum 👘 🔄 EN                                                                                                    | <b> </b>                                                                                                    | 😁 🏹 🧐 🦻 9:40 AM    |

| 🏉 Passport by Mail: DS 82 - Windows Internet Explorer |                                                                                                    |
|-------------------------------------------------------|----------------------------------------------------------------------------------------------------|
| G V Http://travel.state.gov/passport/forms/ds82/ds82_ | 343.html 🗸 🖓 🗙 Live Search 🖉                                                                                                    |
| File Edit View Favorites Tools Help                   | 😪 -                                                                                                    |
| 😭 🕸 🞯 Passport by Mail: DS 82                         | han a second second sec |
|                                                       |                                                                                                    |
| INTERNATIONA                                          | TRAVEL PASSPORTS VISAS CHILD ABDUCTION LAW & POLICY Search this Site GO                                                                                                    |
|                                                       |                                                                                                    |
| Passports                                             | Passport by Mail: DS 82                                                                                                    |
| Apply for Passport                                    | Print ⊠ Email                                                                                                    |
| Renew Passport                                        | CURNET FORM DC 02 TF ALL OF THE FOLLOW/THC ARE TRUE.                                                                                                    |
| Processing Times                                      | SUBMIT FORM DS-82 IF ALL OF THE FOLLOWING ARE TRUE:                                                                                                    |
| Fees                                                  | Your Most Recent U.S. Passport:                                                                                                    |
| Forms                                                 | Is undamaged and can be submitted with your application                                                                                                    |
| Photo Requirements                                    | Was issued when you were age 16 or older                                                                                                    |
| Get a Passport in a Hurry                             | Was issued within the last <b>15 years</b>                                                                                                    |
| Application Status                                    | I Was issued in your current name or you can legally                                                                                                    |
| Passport Card                                         | document your name change                                                                                                    |
| Change or Correct<br>Passport                         |                                                                                                    |
| Lost or Stolen Passports                              | If you answered no to <b>any</b> of the above statements you are                                                                                                    |
| FAQs                                                  | on How to Apply for the First Time (In Person).                                                                                                    |
| Contact Us                                            | STEPS TO SUBMITTING FORM DS-82:                                                                                                    |
| Policy and<br>Announcements                           | Read and understand <b>Steps 1-3 before</b> leaving this page.                                                                                                    |
| About Our Office                                      | STEP 1: Complete and Print Form                                                                                                    |
|                                                       | Enter your information online and print Form DS-82. Print the completed form using black ink on one-sided pages.       Print a blank Form DS-82 and complete by hand. Print the form on one-sided pages and complete with black ink.         OR       Complete Online & Print                                                                                                    |
|                                                       |                                                                                                    |
| 🔥 start 📄 🤅 🖉 🗊 🚱 🕴 🔀 Inbox - Microsoft Out           | 🔮 How to use the State 🥜 Passport by Mail: DS 🕴 Desktop 📇 My Docum 🎽 EN 🛛 😔 🐨 😒 🐼 😒 🐼 💀 👷 🧐 🗞 🛛 9:45 AM                                                                                                    |

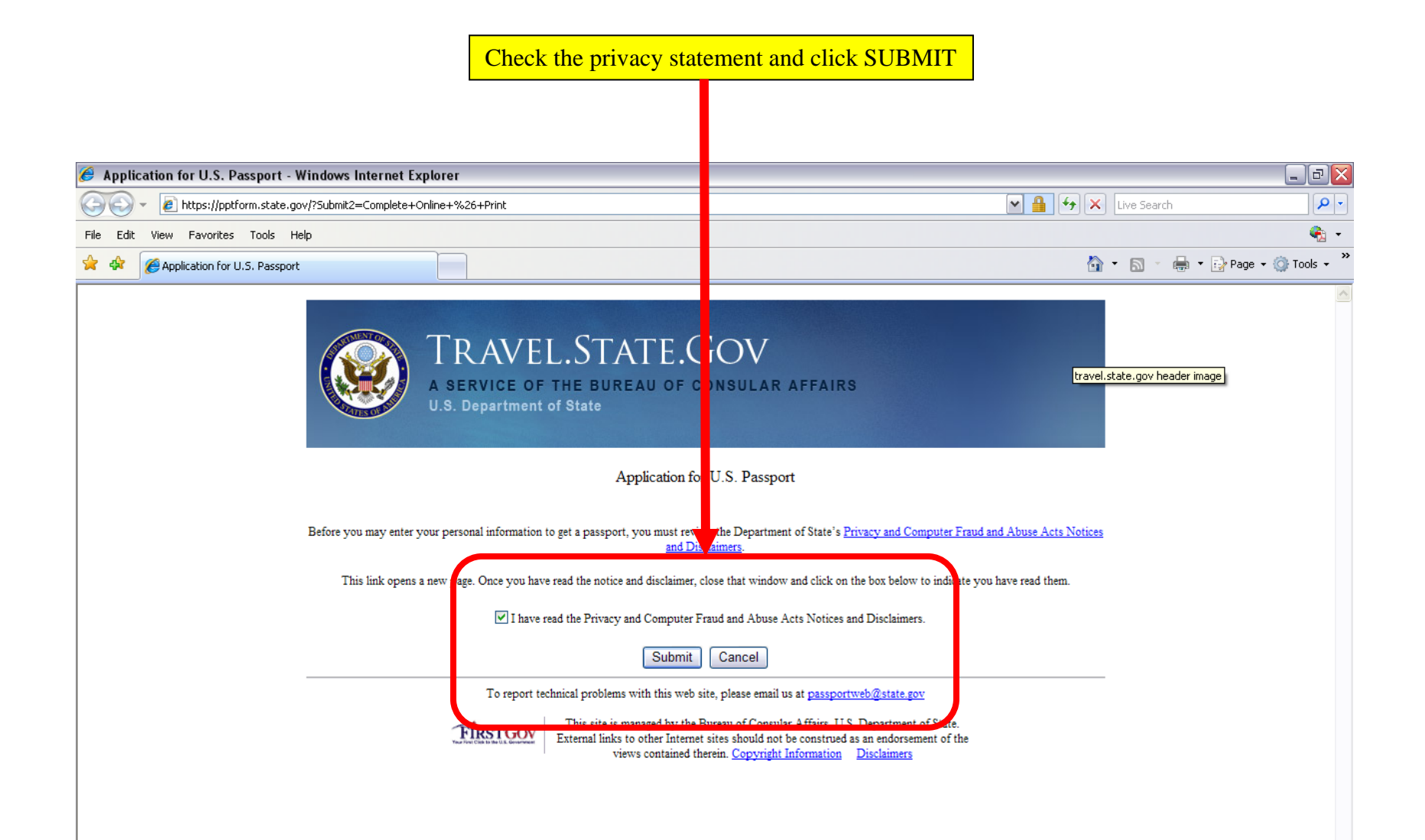

| 🏉 Passport and Visa Pages Appl                                                                                                    | lication System - Windows Inter                                                                                                    | net Explorer                                                                                                    |                                                                                                    |                                                                             | _ @ 🗙              |
|----------------------------------------------------------------------------------------------------|----------------------------------------------------------------------------------------------------|----------------------------------------------------------------------------------------------------|----------------------------------------------------------------------------------------------------|-----------------------------------------------------------------------------|--------------------|
| 🔆 💽 🗸 🙋 https://pptform.state                                                                                                    | e.gov/FraudAbuseNotice.aspx?Submit2=                                                                                                    | =Complete+Online+%26+Print                                                                                                    |                                                                                                    | 💌 🔒 🎸 🗙 Live Search                                                         | <b>₽</b> •         |
| File Edit View Favorites Tools                                                                                                    | Help                                                                                                    |                                                                                                    |                                                                                                    |                                                                             | 🤹 -                |
| 🔶 💠 🌈 Passport and Visa Pages .                                                                                                    | Application System                                                                                                    |                                                                                                    |                                                                                                    | 🖞 🔹 🗟 🕤 🖶 🕇                                                                 | Page 🔹 🚫 Tools 👻 🎇 |
| U.S. DEI<br>Online Passpor                                                                                                    | PARTMENT of ST<br>rt Application                                                                                                    | ATE<br>Click SU                                                                                                    | JBMIT under APPLY                                                                                                    | ONLINE<br>ravel.state.gov                                                   |                    |
| PLEASE<br>Date of Appy<br>1. My mo<br>2. 1 can se<br>Unave<br>Apply for an adult or minor<br>passport for the first time<br>• Apply for a passport book,<br>card, or both<br>• Renew an expired passport<br>• Update or correct passport<br>• Induced the first time<br>• Apply for a passport book,<br>card, or both<br>• Renew an expired passport<br>• Induced the first time<br>• Apply for a passport book,<br>card, or both<br>• Renew an expired passport<br>• Induced the first time<br>• Apply for a passport book,<br>card, or both<br>• Renew an expired passport<br>• Induced the first time<br>• Apply for a passport book,<br>card, or both<br>• Renew an expired passport<br>• Induced the first time<br>• Apply for a passport book,<br>card, or both<br>• Induced the first time<br>• Apply for a passport book,<br>card, or both<br>• Induced the first time<br>• Apply for a passport book,<br>card, or both<br>• Induced the first time<br>• Apply for a passport book,<br>card, or both<br>• Induced the first time<br>• Apply for a passport book,<br>card, or both<br>• Induced the first time<br>• Apply for a passport book,<br>card, or both<br>• Induced the first time<br>• Apply for a passport book,<br>card, or both<br>• Induced the first time<br>• Apply for a passport book,<br>card, or both<br>• Induced the first time<br>• Apply for a passport book,<br>card, or both<br>• Induced the first time<br>• Apply for a passport book,<br>card, or both<br>• Induced the first time | APPI I FIII<br>PLEASE D<br>PLEASE D | out your 2 oplication or<br>t you'll reed:<br>st recer passport book (if applicable)<br>out you associate information<br>inter<br>bee Acrobat Reader<br>Report Lost or Stolen<br>report for adults<br>- Fill out and print a lost or<br>stolen report for minors<br>ive an error message a<br>nenu bar of your brow<br>ull-down menu. This<br>ompleting your applic | Check Status<br>Check Status<br>• Check Status<br>• Check the status of a recently<br>submitted passport<br>application<br>fter clicking on 'Submit<br>ser and select 'Compati<br>should refresh your ses<br>ation online. | t,' click on 'Tools' from<br>bility View setting'<br>sion and enable you to |                    |
|                                                                                                    | To re                                                                                                    | port technical problems with this w                                                                                                    | eb site, please email us at <u>passportw</u>                                                                                                    | eb@state.gov                                                                |                    |
| Done                                                                                                    |                                                                                                    |                                                                                                    |                                                                                                    | Internet                                                                    | € 100% ▼           |
| 🤧 start 📄 🗧 🖉 👔                                                                                                    | 🥟 Inbox - Microsof 📔 How to                                                                                                    | o use the S 🏾 🏉 Passport by Mail:                                                                                                    | Arrow Passport and Vis                                                                                                    | ] My Do <sup>≫</sup> : EN 🛛 🖂 🖓 🗇 🖉 🚭 🗠 🛄 💊                                 | 🥶 🕵 🧐 🏂 9:51 AM    |

| 🥖 Passport and Visa Pages Application System - Windo    | ws Internet Explorer                                                                                                    |                        |                            |                                |                     | _ 2 🛛                    |
|---------------------------------------------------------|----------------------------------------------------------------------------------------------------|------------------------|----------------------------|--------------------------------|---------------------|--------------------------|
| COO - D https://pptform.state.gov/FraudAbuseNotice.aspx | Submit2=Complete+Onlin</td <td>e+%26+Print#%7B%22_</td> <td>s%22%3A%22%2FwEXAQU</td> <td>IIc3RhdGVLZXkCAe5FtwWP45EX%2Bł</td> <td>🗙 🔒 🍫 🗙 Live Search</td> <td>P -</td> | e+%26+Print#%7B%22_    | s%22%3A%22%2FwEXAQU        | IIc3RhdGVLZXkCAe5FtwWP45EX%2Bł | 🗙 🔒 🍫 🗙 Live Search | P -                      |
| File Edit View Favorites Tools Help                     |                                                                                                    |                        |                            |                                |                     | 🐔 👻                      |
| 😭 🔅 Passport and Visa Pages Application System          |                                                                                                    |                        |                            |                                | 🙆 • 🔊 · (           | 🖶 🔹 🔂 Page 👻 🍈 Tools 👻 🎽 |
| U.S. DEPARTMENT O<br>Online Passport Application        | of STATE                                                                                                    | R                      | PASSI                      | TRAVEL.STATE.GO                | V                   | <u>~</u>                 |
|                                                         |                                                                                                    | Need he                | lp with this Site?         |                                |                     |                          |
| About the Applicant                                     |                                                                                                    |                        |                            |                                |                     |                          |
| First Name: *                                           | Middle Name:                                                                                                    |                        |                            |                                |                     |                          |
|                                                         |                                                                                                    |                        | Com                        | plete everything v             | vith a <b>red</b> * |                          |
| Last Name: *                                            | Suffix:                                                                                                    |                        |                            | Then click NE                  | EXT                 |                          |
|                                                         |                                                                                                    |                        |                            | 1                              |                     |                          |
| Date Of Birth (MM/DD/YYYY): * ⑦                         | City Of Birth: * (                                                                                                    |                        |                            |                                |                     | =                        |
| Country Of Birth: * 💿<br>UNITED STATES                  | State/Territory Of I<br>Please Select                                                                                                    | Birth: * 💿             |                            |                                |                     |                          |
| Social Security Number: * 😨                             |                                                                                                    |                        |                            |                                |                     |                          |
| Sex: *                                                  | Height: \star                                                                                                    |                        |                            |                                |                     |                          |
| 🔿 Male 🔿 Female                                         | Feet: 0 V Inches                                                                                                    | 0                      |                            |                                |                     |                          |
| Hair Color: *<br>Please Select 💌                        | Eye Color: *<br>Please Select 💙                                                                                                    | ]                      |                            | /                              |                     |                          |
| Occupation: * 💿                                         | Employer or Schoo                                                                                                    | : ⑦                    |                            |                                |                     |                          |
|                                                         |                                                                                                    | « P                    | revious Next               | >>                             |                     |                          |
|                                                         |                                                                                                    |                        |                            |                                |                     |                          |
|                                                         | To report technical                                                                                                    | problems with this web | o site, please email us at | t <u>passportweb@state.gov</u> |                     |                          |
|                                                         |                                                                                                    |                        |                            |                                |                     |                          |
| Done                                                    |                                                                                                    |                        |                            |                                | 😜 Internet          | 🔍 100% 🔻 📑               |
| 🛃 start 🔰 💈 🗃 🕑 🍦 🕞 Inbox - Microsof 🗍 🕯                | How to use the S                                                                                                    | 🟉 Passport by Mail:    | 🥖 Passport and Vis         | 🕴 Desktop 📋 My Do 🎽 🛃 EN       | ⊠ 🕞 🛡  🖗 🌜 🔤 🗠 🗖    | ] 🔖 💀 🕵 🧶 🧐 🏂 9:53 AM    |

| 🏉 Passport and Visa Pages Application System - Windows Internet Explorer                                                                                                    |                                                                             |
|----------------------------------------------------------------------------------------------------|-----------------------------------------------------------------------------|
| COO + 2 https://pptform.state.gov/FraudAbuseNotice.aspx?Submit2=Complete+Online+%26+Print#%7B%22_s%22%3A%22%                                                                                                    | s2FwEXAQUIc3RhdGVLZXkCAs1MavhInHhbVWek 🗨 🔒 🐓 🗙 Live Search 🔎 🔹              |
| File Edit View Favorites Tools Help                                                                                                    | 🦓 •                                                                         |
| 😭 🏟 🍘 Passport and Visa Pages Application System                                                                                                    | 🟠 👻 👼 👻 🔂 Page 👻 🎯 Tools 🗸 🎽                                                |
| U.S. DEPARTMENT of STATE<br>Online Passport Application                                                                                                    | TRAVEL.STATE.GOV                                                            |
| Weed help with this S                                                                                                    | Site?                                                                       |
| Contact Information                                                                                                    |                                                                             |
| Where should the passport be mailed?                                                                                                    | Complete everything with a <b>red</b> *<br>Use your office mailing address. |
| Street Address/RFD#, P.O. Box, or URB: *                                                                                                    | Then click NEXT at the bottom of the page.                                  |
| Street Address 2<br>(apartment, company, suite, unit, building or floor if applicable):<br>City: * Country: *<br>UNITED STATES<br>State: * Zip Code: *<br>Please Select<br>In Care Of (e.g. In Care Of – Jane Doe):<br>Is This Your Permanent Address? *<br>Yes No |                                                                             |
| Your Email Address                                                                                                    |                                                                             |
| Done                                                                                                    | 😜 Internet 🔍 100% 👻 🦪                                                       |
| 📸 Start 🔰 🖗 🗟 🚱 🕴 🕞 Inbox - Microsof 🛛 🔄 How to use the S 🖉 🖉 Passport by Mail: 🍡 🏉 Passport a                                                                                                    | nd Vis 🕴 Desktop 🔓 My Do 🎽 🕴 🔤 🖂 😡 🚱 😵 🖉 🔕 🛄 🗞 🛛 💀 🕵 🧐 🧐 🇞 9:56 AM          |

| 🏉 Passport and Visa Pages Application System - Windows Internet Explorer                   |                                                                                                    |
|--------------------------------------------------------------------------------------------|----------------------------------------------------------------------------------------------------|
| 🚱 💽 🔻 🔊 https://pptform.state.gov/FraudAbuseNotice.aspx?Submit2=Complete+Online+%26+Print# | #%78%22_s%22%3A%22%2FwEXAQUIc3RhdGvLZXkCA90fq1gONQdpVqIvv 🕙 🔒 🐓 🗙 Live Search 🖉 🖓                                                    |
| File Edit View Favorites Tools Help                                                        | 😪 -                                                                                                    |
| 😭 🏟 🍘 Passport and Visa Pages Application System                                           | 🏠 🔻 🔝 🝸 🖶 Page 🖛 🎯 Tools 👻                                                                                                    |
| U.S. DEPARTMENT of STATE<br>Online Passport Application                                    | Even though this page has no <b>red *'s,</b> please fill in.                                                                         |
| Travel Plans                                                                               | <b>Date of trip</b> : 1 <sub>st</sub> day of the Industry Study trip abroad. If you                                                  |
|                                                                                            | don't know the class or the date yet, just put one month from                                                                        |
| Date Of Your Trip (MM/DD/YYYY)? ⑦ Duration Of Trip? ⑦                                      | Duration of trip: 2 weeks                                                                                                    |
|                                                                                            | Duration of trip. 2 weeks                                                                                                    |
| Countries To Be Visited?                                                                   | Countries to be visited: France, South Africa, China, Taiwan<br>and Panama (generic that we use for all requests)<br>Then click NEXT |
| To report technical problems w<br>If travel plans vary from t                              | It this web site, please email us at passportweb@state.gov         And the above, enter that information instead.                    |
| Done                                                                                       | Internet                                                                                                    |

🔧 start 🚽 🖗 🖬 🥝 🕴 🕞 Inbox - Microsof... 🔤 How to use the S... 🥻 Passport by Mail:... 🤌 Passport and Vis... 🕴 Desktop 늡 My Do 🎽 🗈 🔤 🖉 💭 🗇 🏵 🧟 🚳 🚍 🌭 🛛 😒 💱 9:59 AM

| 🔗 Passport and Visa Pages Application System - Windows                                                                                                    | s Internet Explorer                                              |                            |                                          |                       | _ 2 ×                |
|----------------------------------------------------------------------------------------------------|------------------------------------------------------------------|----------------------------|------------------------------------------|-----------------------|----------------------|
| G V FraudAbuseNotice.aspx?5                                                                                                    | iubmit2=Complete+Online+%26+Print#%7B%22                         | s%22%3A%22%2FwEXAQ         | UIc3RhdGVLZXkCBPqgmwEFT25PnJu7.          | 🖌 🔒 😽 🗙 🛛 Live Search | - <b>Q</b>           |
| File Edit View Favorites Tools Help                                                                                                    |                                                                  |                            |                                          |                       | 🧞 -                  |
| 😭 🏘 🎉 Passport and Visa Pages Application System                                                                                                    |                                                                  |                            |                                          | 🟠 • 🔊 - 🖶 •           | 🔂 Page 👻 🎯 Tools 👻 🂙 |
| U.S. DEPARTMENT of<br>Online Passport Application                                                                                                    | <sup>C</sup> STATE                                               | PASSI                      | TRAVEL STATE.GC                          | V                     |                      |
|                                                                                                    | 2 Need h                                                         | elp with this Site?        |                                          |                       |                      |
| Who should we contact in case o                                                                                                    | f an emergency?                                                  |                            |                                          |                       |                      |
| First & Last Name: <sup>(2)</sup> Street Address / RFD# Or P.O. Box: <sup>(3)</sup> City: <sup>(3)</sup> City: <sup>(3)</sup> City: <sup>(3)</sup> Relationship: <sup>(3)</sup> Relationship: <sup>(3)</sup> | /Suite#:<br>e: ⑦<br>ase Select 🔽<br>ephone Number (no dashes): ⑦ | <u>Previous</u>            | hing required on this<br>Just click NEXT | page.                 |                      |
|                                                                                                    | To report technical problems with this w                         | eb site, please email us a | at <u>passportweb@state.gov</u>          |                       |                      |
|                                                                                                    |                                                                  |                            |                                          |                       | ✓                    |
|                                                                                                    |                                                                  |                            |                                          | 😜 Internet            | 🔍 100% 🔻 🛒           |
| 🔧 start 🔰 🤅 🖻 🞯 🕴 🕞 Inbox - Microsof 🛛 🛒                                                                                                    | How to use the S 🏾 🏉 Passport by Mail:                           | Passport and Vis           | Desktop ຝ My Do 🎽 EN                     | ⊠ 🕞 🐨 🔗 🛠 🌜 🔤 🗠 🛄 🔖   | 🖚 🕵 🧐 🧐 😽 🕺          |

| 🥖 Passport and Visa Pages Application System - Windows Internet Explorer                                                                                                    |                                                                                   |
|----------------------------------------------------------------------------------------------------|-----------------------------------------------------------------------------------|
| 💽 🔍 🛛 🖉 https://pptform.state.gov/FraudAbuseNotice.aspx?5ubmit2=Complete+Online+%26+Print#%7B%22                                                                                                    | _s%22%3A%22%2FwEXAQUIc3RhdGVLZXkCB5%2Bv6nsEYUsNVQ 🖌 🔒 🐓 🗙 Live Search 🖉 💌         |
| File Edit View Favorites Tools Help                                                                                                    | 🍕 •                                                                               |
| 😭 🛠 🌈 Passport and Visa Pages Application System                                                                                                    | 🏠 🔻 🔝 🐇 🖶 Page 🕶 🎯 Tools 👻 🎽                                                      |
| U.S. DEPARTMENT of STATE<br>Online Passport Application                                                                                                    | TRAVEL STATE.GOV                                                                  |
| 💽 Need h                                                                                                    | elp with this Site?                                                               |
| Your Most Recent Passport                                                                                                    |                                                                                   |
| Have you been issued any of the following? *                                                                                                    |                                                                                   |
| ○ Passport Book ○ Passport Card ○ Both ○ None                                                                                                    |                                                                                   |
|                                                                                                    | Previous <u>N</u> ext >>                                                          |
| To report technical problems with this w                                                                                                    | b site, please email us at <u>passportweb@state.gov</u>                           |
|                                                                                                    |                                                                                   |
|                                                                                                    |                                                                                   |
|                                                                                                    |                                                                                   |
| Click                                                                                                    | whatever applies                                                                  |
|                                                                                                    |                                                                                   |
| The                                                                                                    | n click NEXT                                                                      |
|                                                                                                    |                                                                                   |
|                                                                                                    |                                                                                   |
|                                                                                                    |                                                                                   |
|                                                                                                    |                                                                                   |
|                                                                                                    |                                                                                   |
|                                                                                                    |                                                                                   |
|                                                                                                    |                                                                                   |
|                                                                                                    |                                                                                   |
|                                                                                                    |                                                                                   |
|                                                                                                    |                                                                                   |
|                                                                                                    |                                                                                   |
|                                                                                                    |                                                                                   |
| Start We was the S Construction of the Second Second Se | 🖉 Passport and Vis 👔 Desktop 🗀 My Do 🦈 EN 🛛 🖂 🕑 🤍 🗞 😂 😂 💭 🗞 🥙 😓 😵 🖉 🗐 🌾 😵 👷 🗐 🌾 🚺 |

| 🥖 Passport and Visa Pages Application System - Windows Intern                                                                                                    | net Explorer                         |                                                                             |                               | _ 7 🔀                |
|----------------------------------------------------------------------------------------------------|--------------------------------------|-----------------------------------------------------------------------------|-------------------------------|----------------------|
| COO - E https://pptform.state.gov/FraudAbuseNotice.aspx?Submit2=                                                                                                    | Complete+Online+%26+Print#%7B%22_    | \$%22%3A%22%2FwEXAQUIc3RhdGVLZXkCB5%2Bv6                                    | nsEYUsNVQ 🗙 🔒 🐓 🗙 Live Search | <u>- ۹</u>           |
| File Edit View Favorites Tools Help                                                                                                    |                                      |                                                                             |                               | 🗞 🗸                  |
| 😭 🍄 🌈 Passport and Visa Pages Application System                                                                                                    |                                      |                                                                             | 🐴 = 🗟 = 🖶 =                   | 🔂 Page 👻 🍈 Tools 👻 🂙 |
| U.S. DEPARTMENT of ST.<br>Online Passport Application                                                                                                    | ATE                                  | PASS TRAVELS                                                                | TATE.GOV                      | <u>^</u>             |
|                                                                                                    | 2 Need he                            | lp with this Site?                                                          |                               |                      |
| Your Most Recent Passport                                                                                                    |                                      |                                                                             |                               |                      |
| Have you been issued any of the following? *<br>Passport Book                                                                                                    | ○ None                               |                                                                             |                               |                      |
| Passport Book                                                                                                    |                                      |                                                                             |                               |                      |
| Do you still have the book in your possession? *                                                                                                    |                                      |                                                                             |                               |                      |
| O Yes       No, it was Lost         O Yes, but it was       O No, it has been Stolen         Damaged or Mutilated       NOTE! By selecting Yes         NOTE! By selecting Yes       you will be required to         submit your book with       your application.         The date your most recent passport book was issued         (MM/DD/YYYY): | If you selec<br>Card or              | eted Passport Book, Passport<br>BOTH, fill in your info.<br>Then click NEXT |                               |                      |
|                                                                                                    |                                      |                                                                             |                               |                      |
| Book number:                                                                                                    | ~~ <u>F</u>                          | revious <u>N</u> ext >>                                                     |                               |                      |
| To re                                                                                                    | port technical problems with this we | o site. please email us at passportweb@state.                               | aov                           | ~                    |
| Done                                                                                                    | l et                                 |                                                                             |                               | € 100% ·             |
| 🛃 Start 👘 🦉 🖻 🧭 👘 Konst - Microsof 🛛 👰 How to                                                                                                    | use the S 🎽 🏉 Passport by Mail:      | 🖉 Passport and Vis 🕴 Desktop 🛅 My Do 🎽                                      | 🏹 EN 🔛 🖂 🕞 🐨 🗞 🚾 🗠 🛄 🔖 .      | 🔁 🕵 🧐 🏂 10:05 AM     |

| 🥖 Passport and Visa Pages Application System - Windows Internet Explorer                                                                                                    | _ 7 🛛           |
|----------------------------------------------------------------------------------------------------|-----------------|
| 🚱 🕤 🔻 🙋 https://pptform.state.gov/FraudAbuseNotice.aspx?Submit2=Complete+Online+%26+Print#%7B%22_s%22%3A%22%2FwEXAQUIc3RhdGVLZXkCB0XtMrwkRur1ryf8xq 💌 🔒 🚱 🗙 Live Search                                                                                                    | <b>P</b> -      |
| File Edit View Favorites Tools Help                                                                                                    | 🗞 -             |
| 😭 🌸 🎉 Passport and Visa Pages Application System                                                                                                    | e 🕶 🎯 Tools 👻 🎇 |
| U.S. DEPARTMENT of STATE<br>Online Passport Application                                                                                                    |                 |
| Provide the state of the state of the sta |                 |
| Your Most Recent Passport                                                                                                    |                 |
| Has your name changed since your most recent document was issued? <b>*</b><br>O Yes, it has changed since I got my passport book<br>No, it has not changed since I was issued a document                                                                                                    |                 |
| << <u>Previous</u> <u>Next</u> >>                                                                                                    |                 |
| To report technical problems with this web site, please email us at passportweb@state.gov                                                                                                    |                 |
|                                                                                                    |                 |
|                                                                                                    |                 |
| Check what is applicable.<br>Then click NEXT                                                                                                    |                 |
|                                                                                                    |                 |
|                                                                                                    |                 |
|                                                                                                    |                 |
|                                                                                                    |                 |
|                                                                                                    |                 |
|                                                                                                    |                 |
|                                                                                                    |                 |
|                                                                                                    |                 |
|                                                                                                    |                 |
| Done Ginternet                                                                                                    | 👻 🔍 🔍 👻         |
| 🤧 start 🔰 🖉 🖻 🔞 🖗 🖟 🕞 Inbox - Microsof 🔄 How to use the S 🌈 Passport by Mail: 🌈 Passport and Vis 🕴 Desktop 🔚 My Do 🎽 🗧 🔤 🖉 🖓 🗇 🏵 💁 🚳 🛄 🔖 🚥 😒                                                                                                    | 🥺 婱 10:08 AM    |

| 🥖 Passport and Visa Pages Application System - Windows Internet Explorer                                                                                   | _ 7                              |
|----------------------------------------------------------------------------------------------------|----------------------------------|
| 🚱 💽 👻 🔊 https://pptform.state.gov/FraudAbuseNotice.aspx?Submit2=Complete+Online+%26+Print#%7B%22_s%22%3A%22%2FwEXAQUIc3RhdGVLZXkCCi4flCB7R54rSiwTDIZ 💌 🔒 🔮 | 🕈 🗙 Live Search                  |
| File Edit View Favorites Tools Help                                                                                                    | 🍖 -                              |
| 😭 🎄 🎉 Passport and Visa Pages Application System                                                                                                    | 🟠 🔹 🔝 🔹 🖶 👻 🔂 Page 🖛 🍈 Tools 🗸 💙 |
| U.S. DEPARTMENT of STATE<br>Online Passport Application                                                                                                    |                                  |
| Pred help with this Site?                                                                                                    |                                  |
| Are you known by other names?                                                                                                    |                                  |
|                                                                                                    |                                  |
| Other Names 🕐                                                                                                    |                                  |
| Other First Name: Other Last Name:                                                                                                    |                                  |
| Add Another Name                                                                                                    |                                  |
| <pre></pre>                                                                                                    |                                  |
|                                                                                                    |                                  |
| To report technical problems with this web site, please email us at passportweb@state.gov                                                                  |                                  |
|                                                                                                    |                                  |
|                                                                                                    |                                  |
| Fill in what is applicable.                                                                                                    |                                  |
|                                                                                                    |                                  |
| Then click NEXT                                                                                                    |                                  |
|                                                                                                    |                                  |
|                                                                                                    |                                  |
|                                                                                                    |                                  |
|                                                                                                    |                                  |
|                                                                                                    |                                  |
|                                                                                                    |                                  |
|                                                                                                    |                                  |
|                                                                                                    |                                  |
|                                                                                                    |                                  |
|                                                                                                    | 🔮 Internet 🔍 100% 🔹              |
| Start 🔰 🖉 🖾 🧐 🖓 📜 🖂 Inbox - Microsof 🧧 How to use the S 🧷 🖉 Passport by Mail: 🌈 Passport and Vis 🤅 Desktop 🔚 My Do 🌾 EN 🛛 🖂 🕞                              | / 🎯 🥙 🚾 🥶 🛄 🐟 🛛 🚾 🛒 🧐 🕉 10:09 AM |

| 🕖 Passport and Visa Pages Application System - Windows Internet Explore                                                    | r                     |                                                                       | _ 2 🛛                  |
|----------------------------------------------------------------------------------------------------|-----------------------|-----------------------------------------------------------------------|------------------------|
| COO - E https://pptform.state.gov/FraudAbuseNotice.aspx?Submit2=Complete+On                                                | ine+%26+Print#%7B%22s | :%22%3A%22%2FwEXAQUIc3RhdGVLZXkCC4cT4len7pC69r2C% 🔽 🔒 🎸 🗙 Live Search | P -                    |
| File Edit View Favorites Tools Help                                                                                        |                       |                                                                       | 🧞 -                    |
| 😭 🏟 🌈 Passport and Visa Pages Application System                                                                           |                       | 🖄 • 🔊 - 🖶                                                             | 🔹 🔂 Page 👻 🎯 Tools 👻 🎽 |
| U.S. DEPARTMENT of STATE<br>Online Passport Application                                                                    | R                     | TRAVEL.STATE.GOV                                                      |                        |
|                                                                                                    | 😮 Need hel            | p with this Site?                                                     |                        |
| Passport Application Review<br>Review the data below and make edits if needed                                              |                       |                                                                       | н                      |
| Name Provided: BONNIE JANE SWANSON                                                                                         | 📝 Edit                |                                                                       |                        |
| Date Of Birth: 06/01/1966                                                                                                  |                       |                                                                       |                        |
| Social Security Number: 000-00-0000                                                                                        |                       |                                                                       |                        |
| Sex: Female                                                                                                    |                       | Double check everything                                               |                        |
| Height: SFT. 8IN.                                                                                                    |                       | Double check everything.                                              |                        |
| Hair Color: Brown                                                                                                    |                       | Then aligh NEVT at the bettern of the name                            |                        |
| Eye Color: Hazel                                                                                                    |                       | Then click NEXT at the bottom of the page.                            |                        |
| Occupation: USGOV                                                                                                    |                       |                                                                       |                        |
| Linpioyer.                                                                                                    |                       |                                                                       |                        |
| Mailing Street Address: <b>260 5TH AVE</b><br>Mailing Street Address 2:<br>City: <b>FORT MCNAIR</b><br>Country: <b>USA</b> | 🕞 Edit                |                                                                       |                        |
| State: DC                                                                                                    |                       |                                                                       |                        |
| Zip Code: 20319                                                                                                    |                       |                                                                       |                        |
| in Care Or.                                                                                                    |                       |                                                                       |                        |
| Permanent Address Same As <b>Yes</b><br>Mailing Address?:                                                                  | 📝 Edit                |                                                                       |                        |
| Email Address:<br>Phone:                                                                                                   | 📝 Edit                |                                                                       |                        |
|                                                                                                    |                       |                                                                       |                        |
| 5 - 0/T ·                                                                                                    |                       |                                                                       | ~                      |
| Done                                                                                                    |                       |                                                                       | 🔍 100% 🔻 🛒             |
| 🔐 Start 🔄 🔅 🙆 🞯 🕴 🕞 Inbox - Microsof 🛛 🗐 How to use the S                                                                  | 🟉 Passport by Mail:   | 🌈 Passport and Vis 🕴 Desktop 📋 My Do 🎽 🗧 EN 🛛 🖂 🕞 😡 🔗 🤹 🚾 🧠 🛄 📎       | 🕨 😎 🛃 🕘 🌭 10:10 AM     |

| Passport and Visa Pages Application System - Windows Internet Explo                                                                                                    | rer             |                                                                                                    |                  |
|----------------------------------------------------------------------------------------------------|-----------------|----------------------------------------------------------------------------------------------------|------------------|
| The second second se | Online+%26+Prir | t#%78%22s%22%3A%22%2FwEXAQUIc3RhdGVLZXkCDOFFy00s9fvCGV7iYf 🗨 🔒 🚱 🗙 Live Search                            | P                |
| Edit View Favorites Tools Help                                                                                                    |                 |                                                                                                    | <b>e</b>         |
| A C Passport and Visa Pages Application System                                                                                                    |                 | 🖄 * 🔊 × 🖶 * 🗟                                                                                             | Page 👻 🎯 Tools 👻 |
| U.S. DEPARTMENT of STATE<br>Online Passport Application                                                                                                    |                 | TRAVEL.STATE.GOV                                                                                          |                  |
| assport Products and Fees                                                                                                    |                 | recurrent with this site:                                                                                 |                  |
| Travel Document For BONNIE JANE SWANSON                                                                                                    |                 |                                                                                                    |                  |
| ✓ Passport Book (\$110): ⑦                                                                                                    | \$110           |                                                                                                    |                  |
| 52 Page Book (Non-Standard)                                                                                                    |                 |                                                                                                    |                  |
| The Non-Standard Passport 52-page book is for those who<br>frequently travel abroad and is recommended for applicants who<br>have previously required the addition of visa pages.<br>Passport Card (\$30): (?)<br>The U.S. Passport Card CANNOT be used for international<br>air travel. This travel document can be used to enter the United<br>States from Canada, Mexico, the Caribbean, and Bermuda at land<br>border crossings or sea ports-of-entry.                                                                                                    |                 | Click on something to get past this screen.<br>Select PASSPORT BOOK and PRIORITY<br>MAIL, then click NEXT |                  |
| Passport Book                                                                                                    |                 |                                                                                                    |                  |
| Delivery Options 💿                                                                                                    |                 |                                                                                                    |                  |
| • Priority Mail (FREE):                                                                                                    | \$0             |                                                                                                    |                  |
| Overnight (\$12.72):                                                                                                    |                 |                                                                                                    |                  |
| Additional Options                                                                                                    |                 |                                                                                                    |                  |
| □ Expedite (\$60): ⑦                                                                                                    |                 |                                                                                                    |                  |
| Total Cost For BONNIE JANE SWANSON:                                                                                                    | \$110.00        |                                                                                                    |                  |
| *No Passport Fee Exceptions: If you are eligible for a no fee passpo<br>contact your agency or military branch travel coordinator.                                                                                                    | rt, please      | << Previous Next >>                                                                                       |                  |
|                                                                                                    |                 | 😜 Internet                                                                                                | 🕄 100% 🔻         |
| Start 3 4 🗟 🔞 3 🕞 Inbox - Microsof 🕅 How to use the S.                                                                                                    | , 🛛 🌈 Passoo    | t by Mail: 🖉 Passport and Vis 🖇 Desktop 📄 My Do 🎽 EN 🔤 🖂 🗔 🐼 🖉 🌨 🧔                                        | 🏊 🛒 🗐 🗞 10:11 A  |

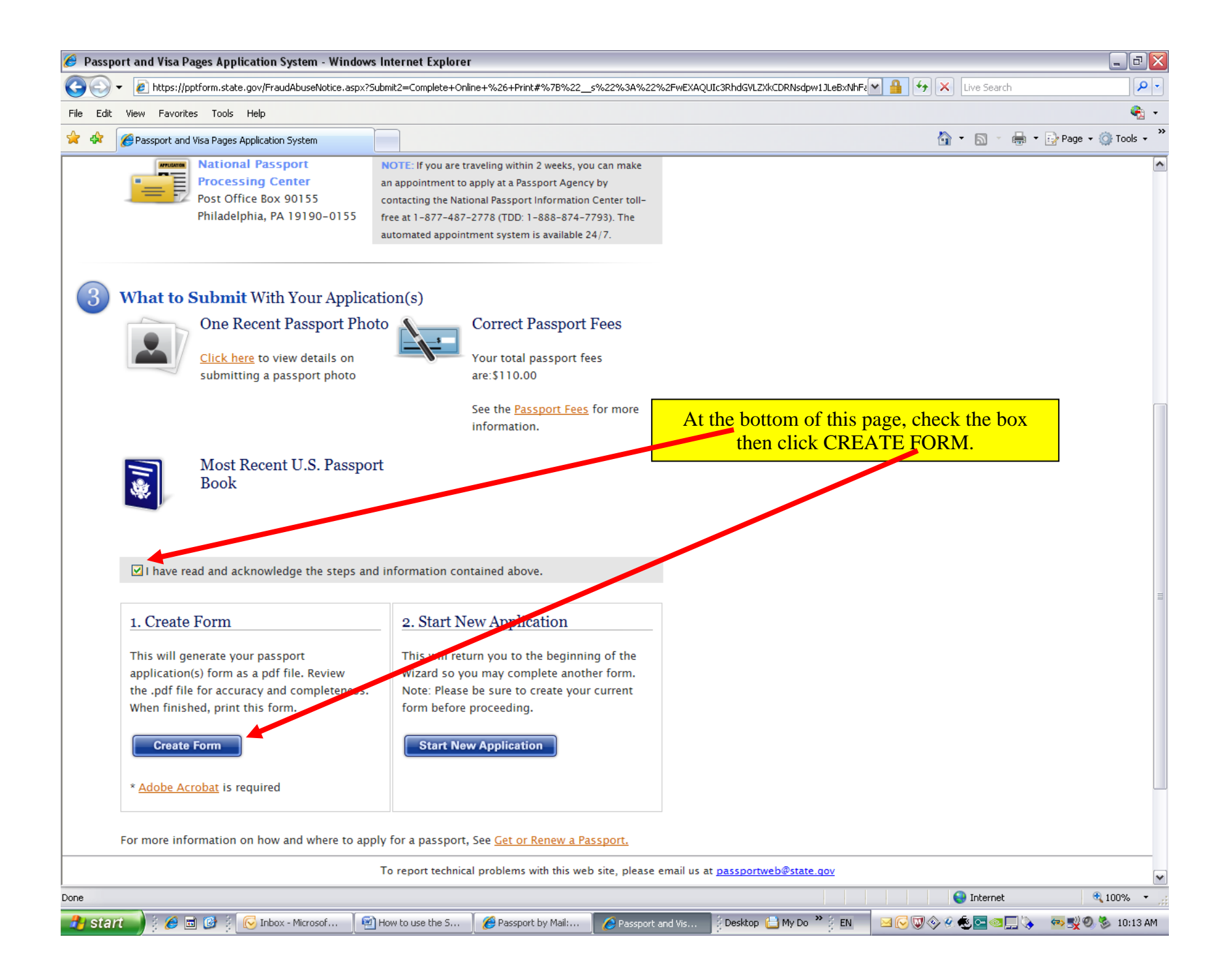

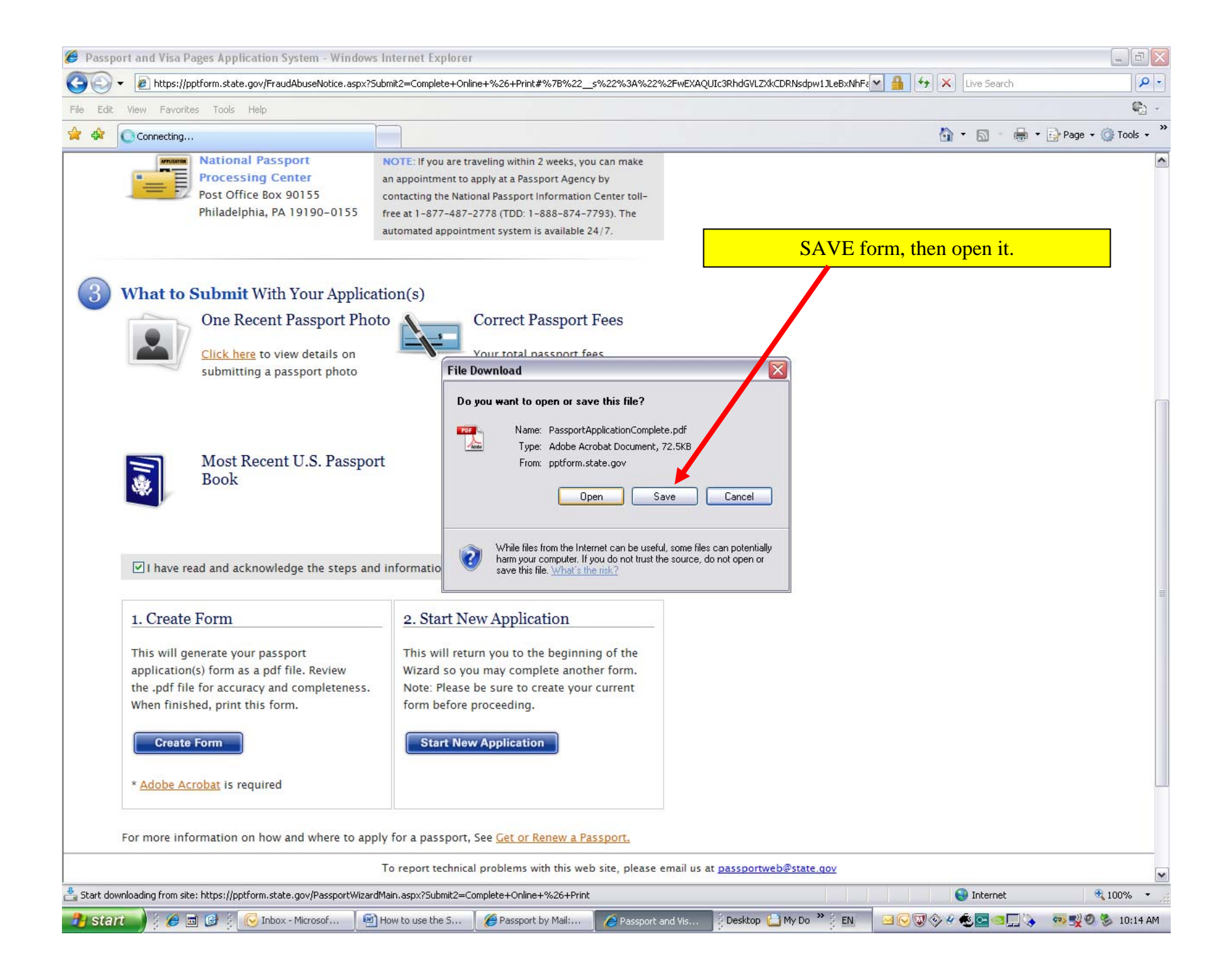

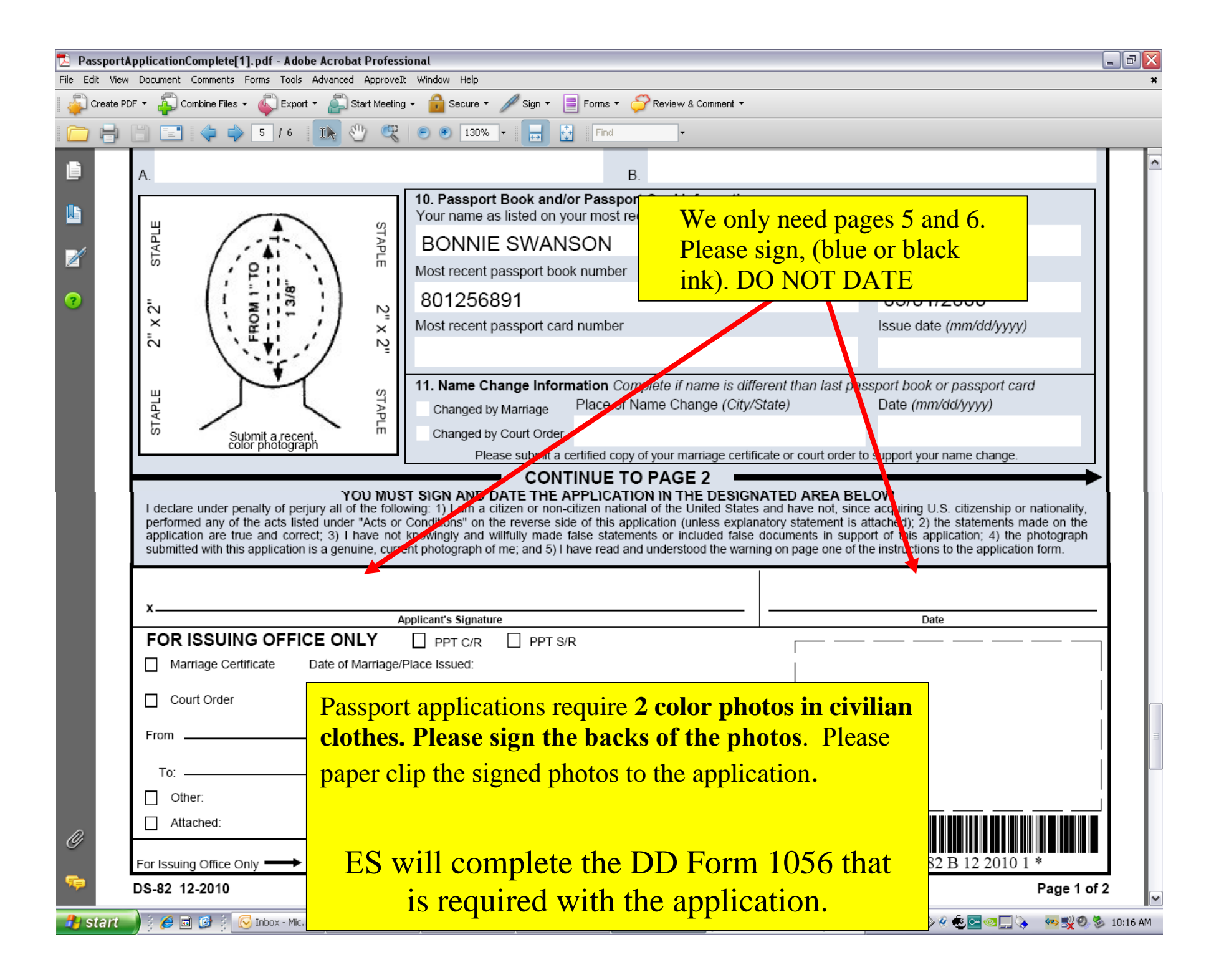